## Trend Micro Security バージョンアップ手順(1/3)

## Trend Micro Security Agent のマークをクリックする 「フルディスクアクセスを許可」をクリックする

|                                     | 团 A 火 10:4            |
|-------------------------------------|-----------------------|
| Trend Micro Security                |                       |
| フルディスクアクセス権限が<br>フルディスク             | 必要<br>アクセスを許可         |
| 製品情報:                               |                       |
| エージェントバージョン:<br>ウイルスパターンファイルのバージョン: | 3.0.3078<br>15.459.80 |
| 上位サーバ:                              | CORPZ 💉               |
| Trend Micro Securityを開              | <                     |

## Trend Micro Security バージョンアップ手順(2/3)

ヤキュリティとプライバシー

③「フルディスクアクセスを許可」の画面で
 「システム環境設定を開く」をクリックする
 ④セキュリティとプライバシーが開くので、
 左下の鍵のマークをクリックし、macのパス
 ワードを入力する

|                                                                                                    | Trend Micro Security Agent                                                        | 一般 File                               | eVault ファイアウォール <mark>プライバシー</mark>                                                             |
|----------------------------------------------------------------------------------------------------|-----------------------------------------------------------------------------------|---------------------------------------|-------------------------------------------------------------------------------------------------|
| <b>フルディスクアクセスを許可</b><br>Trend Micro Security Agent でアプリケーションデータ (メール、メッセージ、Safari<br>など) を保護するにはフルディスクアクセスが必要です。 |                                                                                   | 11 カレンダー                              | 下のアプリケーションに、このMacのすべてのユーザのメー<br>ル、メッセージ、Safari、ホーム、Time Machineパックアッ<br>プセリュートはたって第四部で、のフィレスを注つ |
|                                                                                                    |                                                                                   | リマインダー                                | フなどのテーダや特定の管理設定へのアクセスを計り。                                                                       |
|                                                                                                    | 1.         システム環境設定を開く         3                                                  | <br>多 写真                              |                                                                                                 |
| 0                                                                                                    | 2. サービスのリストから [フルディスクアクセス] を選択します。                                                | カメラ                                   |                                                                                                 |
| <u>a</u>                                                                                                    | <ol> <li>変更を行うには、左下にあるカギのアイコンをクリックし、<br/>macOS管理者のパスワードを入力します。</li> </ol>         | <u>।</u>                              |                                                                                                 |
|                                                                                                    | <ol> <li>「iCoreService」ファイルを選択し、[フルディスクアクセス]<br/>のテーブルにドラッグアンドドロップします。</li> </ol> | 💮 アクセシビリティ                            |                                                                                                 |
|                                                                                                    | ファイルの場所を開く                                                                        | フルディスクアクセス                            |                                                                                                 |
|                                                                                                    | ▲ 「iCoreService」がテーブルにすでにある場合は、チェ<br>ックボックスを選択してください。                             | <b>☆</b> オートメーション                     |                                                                                                 |
| 3 ICoreService                                                                                                   | 5. セキュリティエージェントを再起動                                                               | ■ ■ ■ ■ ■ ■ ■ ■ ■ ■ ■ ■ ■ ■ ■ ■ ■ ■ ■ |                                                                                                 |
|                                                                                                    | 再起動                                                                               |                                       |                                                                                                 |
|                                                                                                    |                                                                                   | ダ更するにはカギをクリックします                      | す。 詳細 ?                                                                                         |

## Trend Micro Security バージョンアップ手順(3/3)

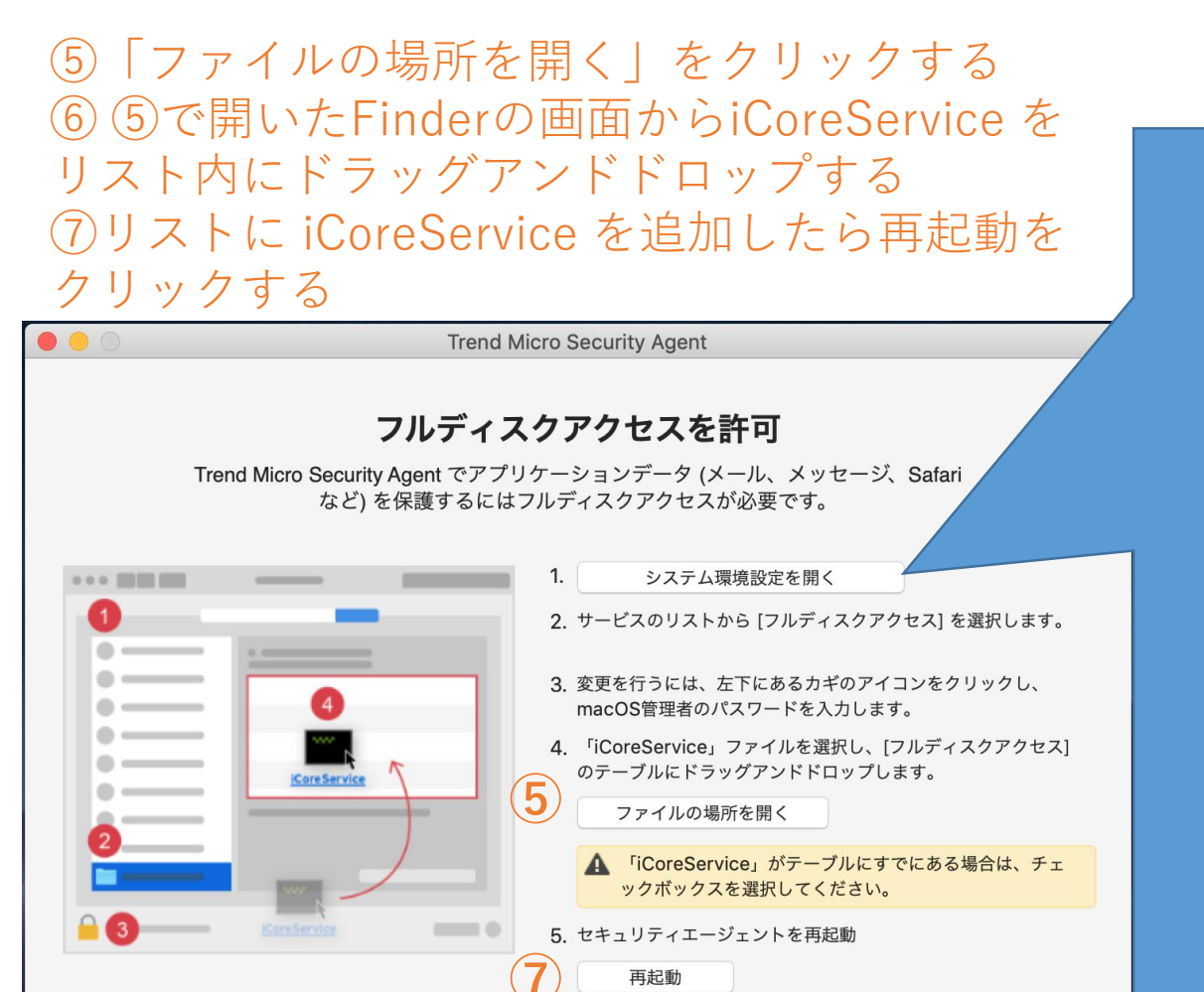

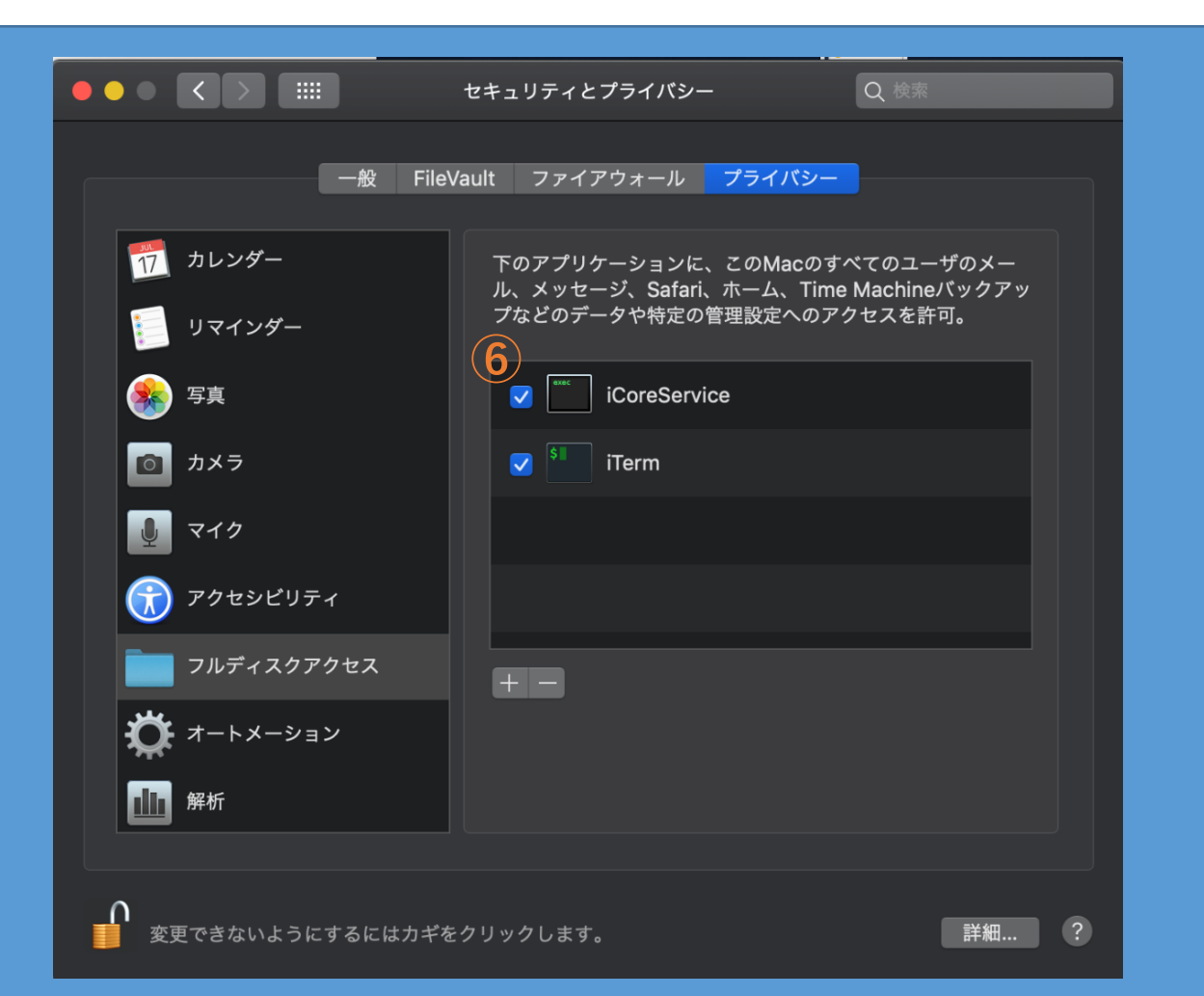